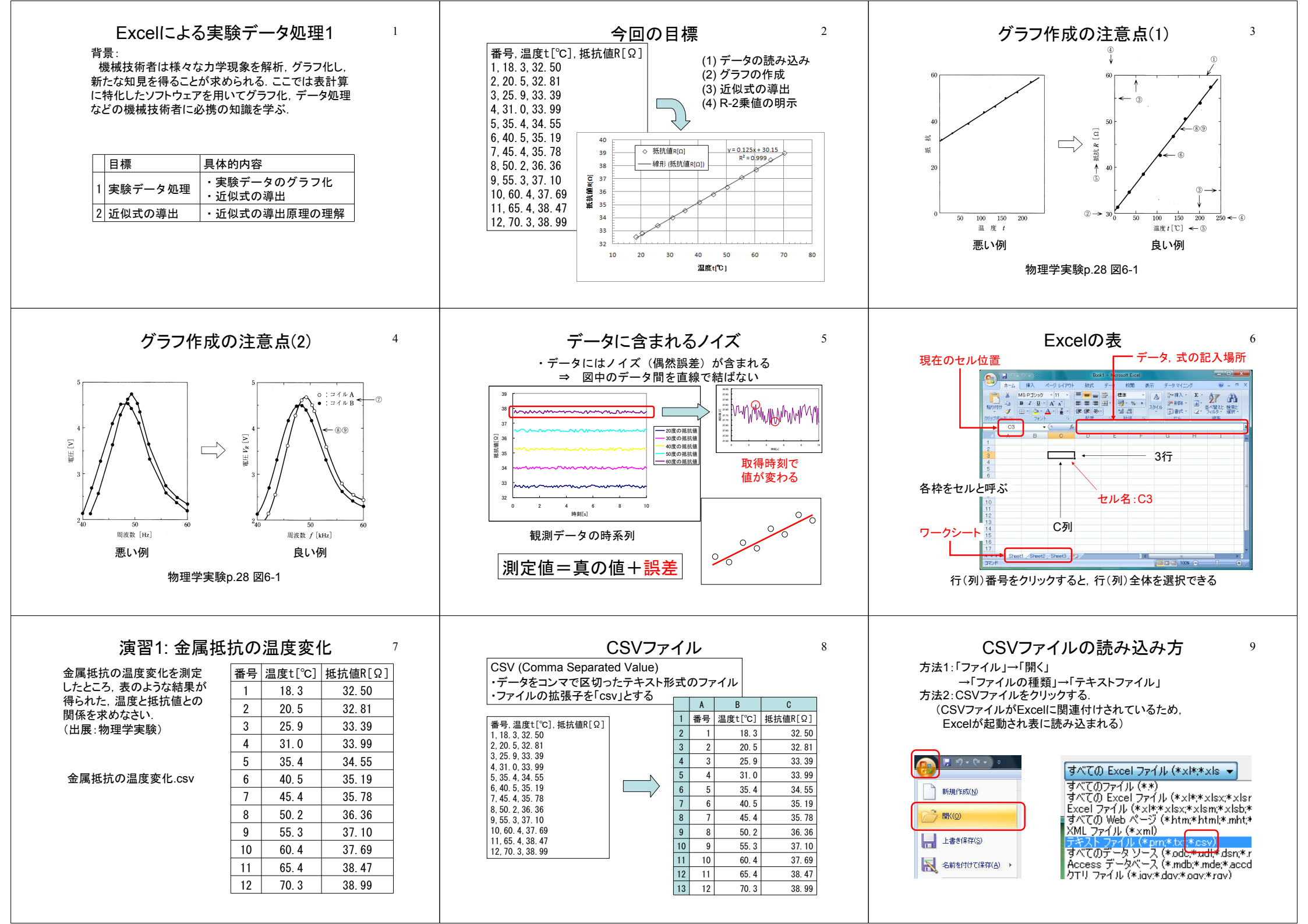

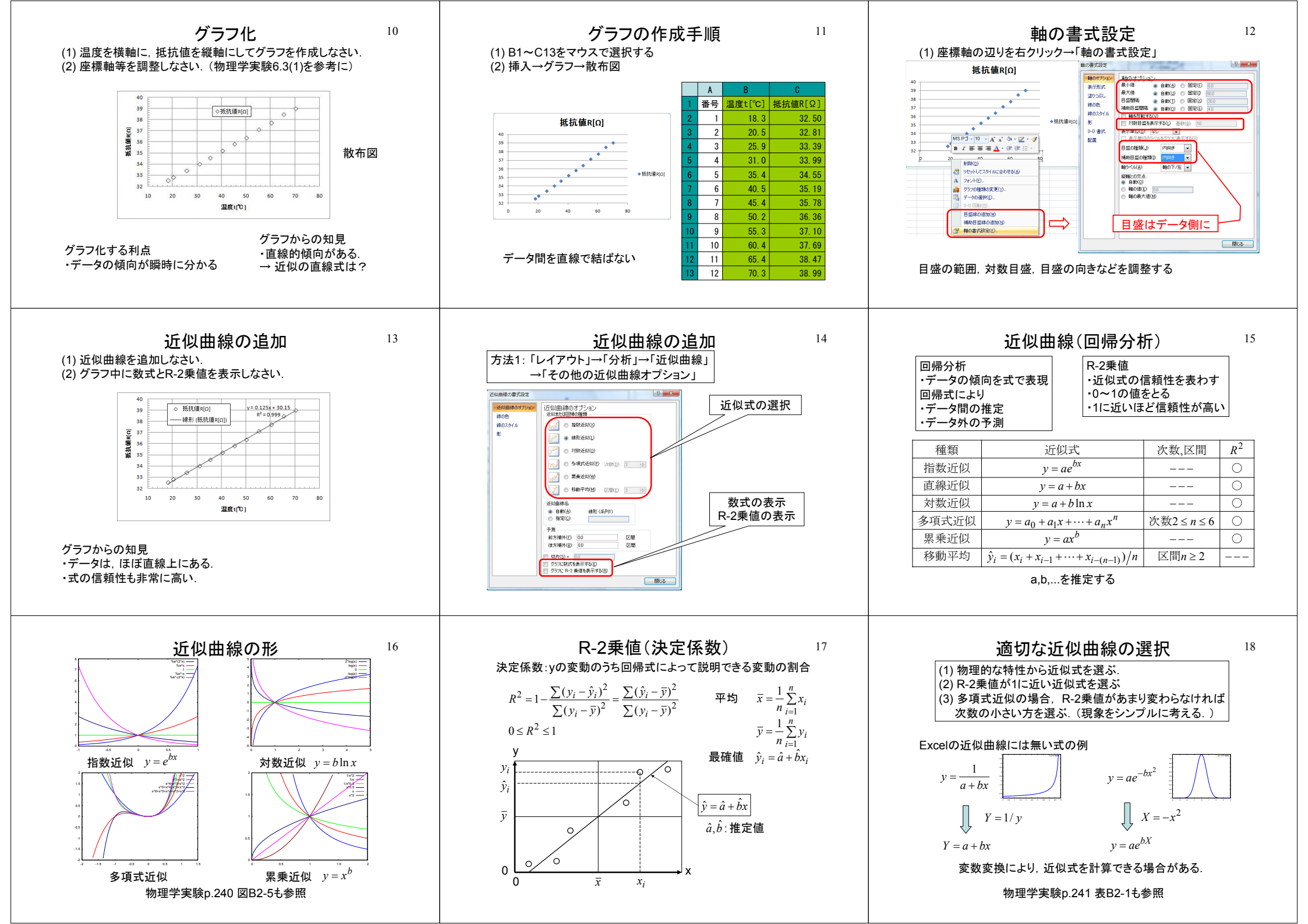

| 参考文献<br>1) 名古屋工業大学物理学教室:物理学実験 第5版<br>2) 国立天文台:理科年表,丸善<br>3) 竹村彰通:統計,共立出版<br>4) 山崎信也:なるほど統計学とおどろきExcel統計処理<br>5) 赤間,山口:Rによる統計入門,技報堂出版 | 19 | 次回の予習<br>Excelの近似式(回帰式)は最小二乗法により計算されている.<br>(1)「付録B2:実験式の求め方」のキーポイントをまとめなさい.<br>(2)最小二乗法の原理について、キーポイントをまとめなさい.<br>(物理学実験B3を参照)<br>(3)表B3-1,表B3-2を理解しておきなさい. |  |
|----------------------------------------------------------------------------------------------------|----|----------------------------------------------------------------------------------------------------|--|
|                                                                                                    |    | 直線の場合<br>近似したい式 $y = a + bx$<br>既知のデータ $(x_i, y_i), (i = 1, 2,, n)$<br>推定したい係数 $a, b$                                                                       |  |
| 用語<br>回帰分析∶Regression Analysis<br>回帰∶道を外れても, いつかはそこに戻ってくる                                                                            |    |                                                                                                    |  |